# CURRICULUM INFORMATION MANAGEMENT (CIM) APPROVER MANUAL

Office of Curriculum Services www.kent.edu/provost/curriculum

Last updated: March 20, 2025

### CURICULUM INFORMATION MANAGEMENT (CIM) APPROVER MANUAL

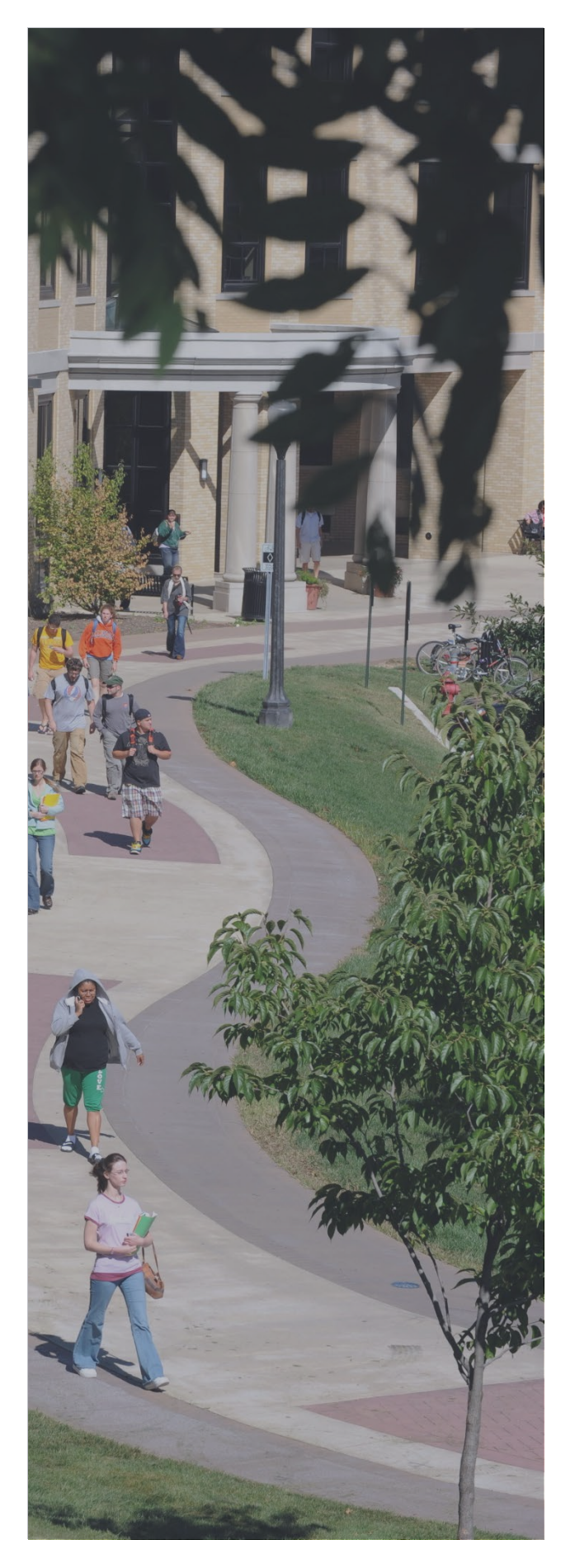

## Contents

| Curriculum Information Management (CIM) Definitions | 2   |
|-----------------------------------------------------|-----|
| Proposal Approval Site Overview                     | 4   |
| How to Review a Curricular Proposal                 | 6   |
| How to Edit a Curricular Proposal                   | 6   |
| How to Approve a Curricular Proposal                | 7   |
| How to Rollback a Curricular Proposal               | 7   |
| How to Add Comment                                  | 7   |
| How to View the Approval Process (Workflow)         | 8   |
| How to Search for a Proposal                        | 9   |
| Course Management                                   | . 9 |
| Program Management                                  | 11  |

## Curriculum Information Management (CIM) Definitions

#### Approve

The action to approve an item, which will send the item to the next step in the workflow.

#### Approver

A user who has been given the capability to edit, rollback or approve a proposal in the workflow, and can access this functionality from the Proposal Approval site.

#### **Approver parties**

Faculty initiator  $\rightarrow$  Dept/School  $\rightarrow$  College  $\rightarrow$  Provost  $\rightarrow$  EPC  $\rightarrow$  Faculty Senate  $\rightarrow$  BOT  $\rightarrow$  ODHE  $\rightarrow$  HLC

#### Catalog

The official document of record for undergraduate and graduate programs, courses, academic policies and special programs.

#### CIM

Curriculum Inventory Management – the CourseLeaf software used by the University to update, review and approve Kent State's academic courses, programs and policies.

#### **Course Bubble**

A window that pops up on the screen when a user clicks on a course; these bubbles display information about a course as entered in Banner, including description, prerequisites, schedule type, grade mode, attributes.

#### **Course Code**

The course subject code and course number.

#### **Course Inventory**

The course inventory is populated by a regular extract from Banner.

#### CourseLeaf

The software for Kent State's University Catalog and curriculum management process.

#### **Course List**

Course list is a type of table in the CIM software used to create program requirements. Courses in a Course List are linked to Banner. A course list provides information in a pre-formatted table structure. Course lists are primarily used to display Program Requirements (Majors, minors, certificates, etc.)

#### **Curriculum Guidelines**

Provides faculty members, academic administrators and curriculum committee members with a blueprint to develop and revise academic policies, majors, concentrations, minors, certificates, courses and organizational changes and agreements with curricular implications and includes specific information about EPC and the approval process. It can be found on the Curriculum services website, www.kent.edu/provost/curriculum.

### Curriculum Information Management (CIM) Definitions continued

#### Curriculum Services, Office of

Under the auspices of the provost, the Office of Curriculum Services is responsible for analyzing, facilitating and monitoring proposed changes, and implementing those changes as approved by governing bodies. The office staff reviews and implements approximately 1,500 curricular changes annually.

#### Ecosystem

A set of relationships between courses, programs, and other systems that are displayed as links in curricular proposals in CIM.

#### EPC

The Educational Policies Council (EPC) is a subcommittee of the Faculty Senate charged with the long-range academic planning and overall curriculum and policy guidelines for Kent State University. The EPC has oversight for curriculum issues, programs and policy proposals, library policies and facilities.

#### Plan of Study Grid

Called a "roadmap" in the University Catalog, the grid depicts a program's curriculum in an ideal semesterby-semester sequence for students to graduate in a timely manner.

#### **Preview Workflow**

Allows you to see what the workflow approval path would look like if the proposal was submitted at that moment. The approval path may change depending on the values entered in the form.

#### **Red Boxes**

Red boxes that appear around fields in the proposal forms are required to be completed before a proposal is submitted. A red box will also appear around a course that is not found in Banner because the course is no longer active, or the course has been entered incorrectly.

#### Rollback

An action that can be taken by an approver in the workflow to send a proposed revision in CIM back to a previous approver or to the originator in the workflow. Rollback does not undo any changes that have been made, it only reassigns access to a previous step in the workflow.

## Proposal Approval Site Overview

The Proposal Approval Site allows administrators or faculty users who are part of the approval process to review, edit, rollback, or approve a page.

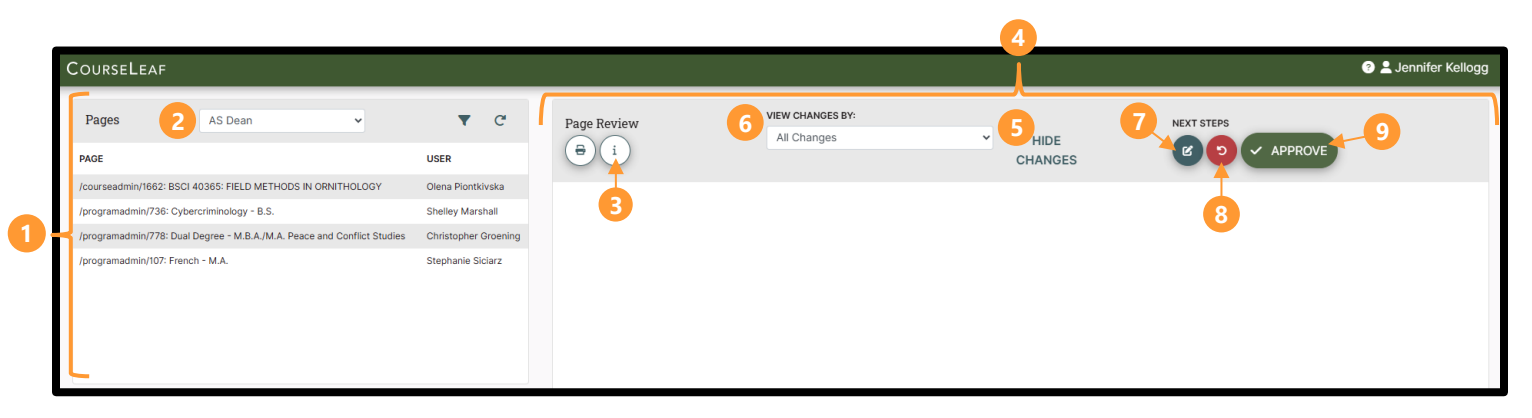

- <u>Pages Pending Approval</u>: Use this list to select a proposal desired to review. The proposal selected will appear under the Page Review section (see #4).
- 2. <u>Your Role</u>: Select a role to see the pending proposals that need approval.
- 3. <u>Page Info/Status</u>: Review basic proposal information and the workflow status of the selected proposal here. Click the various tabs to view different reports.
  - Click Workflow Status to review workflow progress
  - Click Attached Files to view any files that have been attached to the proposal
  - Click Revision History to view past workflow approvals
- 4. Page Review: The selected proposal appears below the page review section.
- 5. <u>Hide Changes:</u> Click to hide the mark-ups.
- 6. <u>View Changes By:</u> Review changes made by various editors in the proposal by clicking on the dropdown and select the editor to review.
- 7. Edit: Click to open the proposal form and make edits as needed.
- 8. <u>Rollback:</u> Click to send the proposal back to a previous approver.
- 9. <u>Approve:</u> Click to approve the proposal.

### Proposal Approval Site Overview continued

| Page Review                                                                                                    | VIEW CHANGES BY:<br>All Changes                                                                                                    | HIDE<br>CHANGES             | NEXT STEPS                                                                                                    |
|----------------------------------------------------------------------------------------------------|----------------------------------------------------------------------------------------------------|-----------------------------|----------------------------------------------------------------------------------------------------|
| KE                                                                                                    |                                                                                                    |                             |                                                                                                    |
| Cours                                                                                                    | se Change Request                                                                                                    |                             |                                                                                                    |
| Export t<br>Export t<br>Date Subr<br>Date Subr<br>Extended<br>Export t<br>Date Subr<br>Extended<br>Export t<br>Date Subr<br>Extended<br>Export t<br>Update Subr<br>Changes p<br>Catalog I<br>Catalog I<br>Catalog I | to PDF A<br>o Word a<br>nitted: 12/05/24 12:44 pm<br>: <b>CULT 29535 : EDUCATION IN A</b><br>proved: 01/30/23 4:09 am<br>t: 12/05/24 12:44 pm<br>proposed by: tniesz<br>Pages<br>ing this College of Arts and Sciences<br>College of Education, Health and Human Ser<br>Cultural Foundations (CULT)<br>Department of English<br>EHHS - Requirements for Admission to Adva | DEMOCRATIC                  | 10 Add Comment<br>IC SOCIETY<br>In Workflow<br>1. FLA Curriculum<br>Committee Chair<br>2. FLA Director<br>3. EH CCC Agenda Role<br>4. EH Dean -<br>Undergraduate<br>5. Provost<br>6. Educational Policies<br>Council<br>2. Busen |
| 15-Reviewe<br>Commer<br>I am revi                                                                                                    | rr Erica Eckert (eeckert) (12/05/24 9:04 am): Fints with program vote sing the following (check all that apply): Delivery                                                                                                    | Rollback: Please attach mir | ninutes document or email Approval Path 1. 12/05/24 9:04 am Erica Eckert (eeckert): Rollback                                                                                                    |

- 10. Date Submitted: The date that the proposal was submitted by the initiator.
- 11. Viewing: Title of the proposal that has been selected.
- 12. Last approved/last edited: The date that the proposal was last approved/last edited.
- 13. Changes proposed by: The Kent State username that submitted the change.
- 14. <u>Ecosystem</u>: The CIM Ecosystem shows courses, programs and catalog pages that are related to the proposal being viewed, and catalog pages that house the program being reviewed.
  - Catalog Pages referencing this course: These pages will generally be course description pages, department pages that have course lists, or any time a course in mentioned in the catalog outside of CIM.
  - **Programs referencing this course:** These are CIM programs that reference this course in some way, usually in the program requirements.
  - Other Courses referencing this course: These are courses that name the course being viewed in some way, it may include prerequisites, corequisites, or catalog description.
  - **Catalog Pages referencing this program:** These are the pages where the CIM Program Proposal resides in the catalog.

- **15.** <u>Reviewer Comments:</u> Comments will appear here when a reviewer or approver leaves a comment on the proposal.
- 16. Add Comment: Click to leave a comment on the proposal.
- 17. In Workflow: Approval flow for this proposal.

## How to Review a Curricular Proposal

- *STEP 1:* Navigate to the CIM Proposal Approval site by following the link in the automated email and/or by choosing your role from dropdown.
  - If you use the link from the automated email, your role will be pre-selected for you
  - Click the *Refresh List* button c to see if new proposals have been added since your last visit or if the list doesn't contain an expected proposal
- STEP 2: Scroll through the Pages Pending Approval list and select the proposal to review.
  - When a page is selected, the reports and workflow status window and the Page Review window will be populated with information.
  - To filter your proposals, click the Filter button 🔽 then enter text to filter. You may filter any text in the URL or title that shows in the Pages Pending Approval window. To reset the filter to show all, click Filter, then click OK with the filter field blank.
- STEP 3: Review proposal under the Page Review section

| Page Review | VIEW CHANGES BY: |   | NEXT STEPS |  |         |
|-------------|------------------|---|------------|--|---------|
|             | All Changes      | ~ | HIDE       |  |         |
|             |                  |   | CHANGES    |  | APPROVE |

- The changes made are shown in red and green: red for deleted text, green for new text.
- View changes by Click the drop-down menu and select an editor whose changes you wish to review. The changes seen here are the changes that the selected author made.
- Hide Changes CHANGES : View the document without color-coding or markup.
- STEP 4: Choose an action on the proposal.
  - One of three actions may be taken after reviewing the proposal; edit, rollback, or approve.

## How to Edit a Curricular Proposal

- *STEP 1:* Navigate to the CIM Proposal Approval site by following the link in the automated email and/or by choosing your role from dropdown.
  - If you use the link from the automated email, your role will be pre-selected for you
- STEP 2: Scroll through the Pages Pending Approval list and select the proposal to review.
- *STEP 3:* Click the Edit button it to make changes to the proposal. This will open the proposal form so you may make the necessary changes.
- *STEP 4:* After editing the proposal, approve the proposal to send it to the next step in the workflow.

## How to Approve a Curricular Proposal

- *STEP 1:* Navigate to the CIM Proposal Approval site by following the link in the automated email and/or by choosing your role from dropdown.
  - If you use the link from the automated email, your role will be pre-selected for you
- STEP 2: Scroll through the Pages Pending Approval list and select the proposal to approve.
- *STEP 3:* Click the green Approve button *composes* to approve the proposal and forward it to the next approver in the workflow.

## How to Rollback a Curricular Proposal

- *STEP 1:* Navigate to the CIM Proposal Approval site by following the link in the automated email and/or by choosing your role from dropdown.
  - If you use the link from the automated email, your role will be pre-selected for you
- *STEP 2:* Scroll through the Pages Pending Approval list and select the proposal to rollback.
- *STEP 3:* Click the red Rollback button <sup>(2)</sup> to send the proposal back to a previous approver.
- STEP 4: A prompt will appear (see figure 1).
  - *Rollback to:* The default selection is the last approver, but users can select any of the previous approvers to send the proposal back.
  - *Comment/Reason:* Leave a comment or reasons why the proposal has been sent back.

i. Comments are displayed on the proposal

preview with a timestamp and username. These comments are viewable by all users and cannot be edited after they are posted.

Figure: 1

### How to Add Comment

Option One: when using the green Add Comment button

- **STEP 1:** Navigate to the CIM Proposal Approval site by following the link in the email and or by choosing your role from dropdown.
- **STEP 2:** Choose the proposal to make a comment.
- STEP 3: Click the green Add Comment button Add Comment and enter the comment

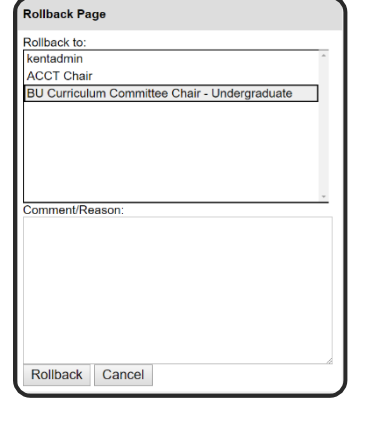

### How to Add Comment continued

Option Two: when using the Review Comments field

STEP 1: Click the Edit button and add comments to the *Review Comments* field, then click the Save button.

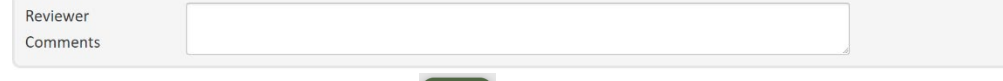

**STEP 2:** Click the green Approve button **Carrows** to move the proposal forward in workflow. (If you intend to Rollback the proposal, you will be asked to make a comment in the Rollback action.)

Note: Comments are displayed on the proposal preview with a timestamp and username. These comments are viewable by all users and cannot be edited after they are posted.

## How to View the Approval Process (Workflow)

If you have already approved a proposal and wish to see where the proposal is in the approval flow, you can search for the proposal on the Course or Program Management site.

Option One:

- STEP 1: Navigate to the Program Management or Course Management site.
- **STEP 2**: Search for the program by entering the program name in the search box.
- **STEP 3:** In the search results, look at the *Workflow* column (*see figure 2*) to view the step/role.

**Option Two:** 

- STEP 1: Navigate to the <u>Program Management</u> or <u>Course Management</u> site.
- **STEP 2:** Click on the program name and the proposal will appear underneath the search results
- **STEP 3:** Navigate to the *In Workflow* box (*see figure 3*) at the right of the page.
  - a. Green: Proposal has been approved at this step in the workflow.
  - b. Orange: Proposal is at this approver's step in the workflow.
  - c. Gray: Proposal is not yet at this approver's step in the workflow.

| Workflow                                 |
|------------------------------------------|
|                                          |
| AP Dean                                  |
| AS Curriculum Committee Chair            |
| AR Dean                                  |
| BU Curriculum Committee Chair - Graduate |
| Graduate Dean                            |
| EH CCC Agenda Role - Graduate            |

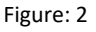

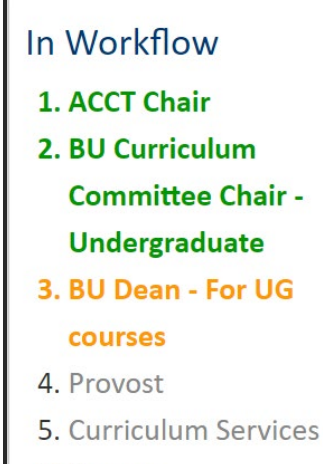

6. Banner

Figure: 3

## How to Search for a Proposal

### Course Management

|                                                                                 | $\prod_{e=R}^{W} STATE_{e}$                                                                                                    | You are logg                                                                                                    | ged in as kentuser 🗾                                    |
|---------------------------------------------------------------------------------|----------------------------------------------------------------------------------------------------|----------------------------------------------------------------------------------------------------|---------------------------------------------------------|
| Course N                                                                        | lanagement                                                                                                    |                                                                                                    | Help 🥹                                                  |
| This system enab<br>entering MATH*<br>will find everythin<br>provides a list of | les you to search, revise, establish and inactivate courses. Use an a will find everything that starts with "MATH"; entering *MATH will ing that contains "MATH." The system searches course subject, cou predefined search categories to use. | asterisk (*) in the search box as a wild card. For<br>find everything that ends with "MATH"; and er<br>rse title, workflow step and status (e.g., new).<br>Propose New Course (3) Quick Search | r example,<br>ntering *MATH*<br>Quick Searches<br>nes v |
| Course Code                                                                     | Title                                                                                                    | 4 Workflow 5                                                                                                    | Status                                                  |
| ACCT 23021                                                                      | FOR TESTING INTRODUCTION TO MANAGERIAL ACCOUNTING                                                                                                    | BU Dean - For UG cou.                                                                                                    | Revised                                                 |
| ACCT 33000                                                                      | FUNDAMENTAL TAX PROCEDURES                                                                                                    | ACCT Chair                                                                                                    | Revised                                                 |
| ACCT 43001                                                                      | INTERMEDIATE FINANCIAL ACCOUNTING I                                                                                                    | ACCT Chair                                                                                                    | Revised                                                 |
| ACTT 11000                                                                      | ACCOUNTING I: FINANCIAL                                                                                                    | Banner                                                                                                    | Revised                                                 |
| AERN 32200                                                                      | STATICS AND MORE                                                                                                    | AERO Chair                                                                                                    | Revised                                                 |
| ARCH 10101                                                                      | DESIGN STUDIO I                                                                                                    | AE CCC Agenda Role                                                                                                    | Revised                                                 |
| ARCH 58998                                                                      | RESEARCH                                                                                                    | AF CCC Agenda Role                                                                                                    | Revised •                                               |

- 1. <u>Search Box</u>: There are several different ways to search for a course. Keep in mind that an asterisk (\*) is a wildcard and can be used at any place within your search terms to stand in for missing information. Searching with only an asterisk will return all courses in CIM.
  - Search by entering the course subject and number o ENG 11011
  - Search by entering the course subject
    - ENG
  - Search by title keyword
    - $\circ$  "\*Physics\*" will return any course with "Physics" in the title
- 2. <u>History Check Box</u>: By selecting history, the search results will also include previously approved proposals in the search results.
  - CIM History is a permanent record of the approved course from the last time it went through the curricular approval process. History displays the approval path, workflow steps, roll back comments, and red/green mark up. The history search results only go back to the day CIM was implemented. Only proposals that have been completely approved will show up in the history.

History is view only; it cannot be edited. Course proposals from 2019 and prior are stored in <u>Application Xtender</u>.

- **3.** <u>Quick Searches:</u> The "quick search" dropdown can be used to filter the search box and only show specific proposals based on status.
- 4. <u>Workflow:</u> The workflow column displays the step or role that the proposal is in the approval process.
  - Clicking on the "workflow column" in the search results box will sort the information A-Z or Z-A order.
- 5. <u>Status:</u> The status column shows the proposal type. Clicking on the "status column" in the search results box, will sort the information A-Z or Z-A order.
  - New: This status indicates that a proposal has been initiated for a new course.
  - **Revised:** This status indicates that a revision to an existing course has been submitted to the curricular process.
  - **Inactivated:** This status indicates that a course has been proposed to be made inactive or is currently inactive in Banner.
  - Blank: This indicates that the course exists in the Banner, but it is <u>not</u> currently in the CIM proposal process.

#### CURICULUM INFORMATION MANAGEMENT (CIM) APPROVER MANUAL

You are logged in as jkellog7 🛒

Help 😡

### Program Management

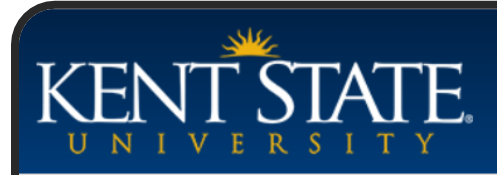

### Program Management

This system enables to search, revise, establish and inactivate programs. Use an asterisk (\*) in the search box as a wild card. For example, entering MATH\* will find everything that starts with "MATH"; entering \*MATH will find everything that ends with "MATH"; and entering \*MATH\* will find everything that contains "MATH." The system searches program code, program title, workflow step and status (e.g., new). Quick Searches provides a list of predefined search categories to use.

| 1                                                  | Search (2)<br>History - OR - Propose | New Program 3 Quick Searches |  |
|----------------------------------------------------|--------------------------------------|------------------------------|--|
| Program Name                                       | 4 Workflow                           | 5 Status                     |  |
| Middle Childhood Generalist Social Studies (4-6) B | Endorsement Preparation - No         | Revised                      |  |
| Mild-to-Moderate Special Education - Minor         |                                      |                              |  |
| Mild/Moderate Educational Needs Licensure Prep     | paration - Non Degree                | Inactivated                  |  |
| Military Leadership Studies - Minor                |                                      |                              |  |
| Modeling and Animation - Minor                     |                                      |                              |  |
| Moderate/Intensive Educational Needs Licensure     | Preparation - Non Degree             | Inactivated                  |  |
|                                                    |                                      | •                            |  |

- <u>Search Box</u>: The search function only searches on the program's name and credential (e.g., B.A., Undergraduate Certificate). When searching for a program always utilize the asterisk. The asterisk will represent missing information.
  - Search by entering a program name using the asterisk (\*)
    - Studio Art\*
  - Search by keyword plus asterisk (\*)
    - \*art\* will return any program with "art" in the title, *Art History, Art Education, Earth* Science, Integrated Language *Arts*.
- 2. <u>History Check Box:</u> By selecting history, the search results will also include previously approved proposals in the search results.
  - CIM History is a permanent record of the approved programs from the last time it went through the curricular approval process. History displays the approval path, workflow steps, roll back comments, and red/green mark up. The history search results only go back to the day CIM was implemented. Only proposals that have been completely approved will show up in the history. History is view only; it cannot be edited. Program proposals from 2019 and prior are stored in <u>Application Xtender</u>.

### How to Search for a Proposal continued Program Management continued

- **3.** <u>Quick Searches:</u> The "quick search" dropdown can be used to filter the search box and only show specific proposals based on status.
- 4. <u>Workflow:</u> The workflow column displays the step or role that the proposal is in the approval process.
  - Clicking on the "workflow column" in the search results box will sort the information A-Z or Z-A order.
- 5. <u>Status:</u> The status column shows the proposal type. Clicking on the "status column" in the search results box, will sort the information A-Z or Z-A order.
  - New: This status indicates that a proposal has been initiated for a new program.
  - **Revised:** This status indicates that a revision to an existing program has been submitted to the curricular process.
  - **Inactivated:** This status indicates that a program has been proposed to be made inactive or is currently inactive.
  - Blank: This indicates that the program exists, but it is <u>not</u> currently in the CIM proposal process.